Sveučilište u Zagrebu Pravni fakultet

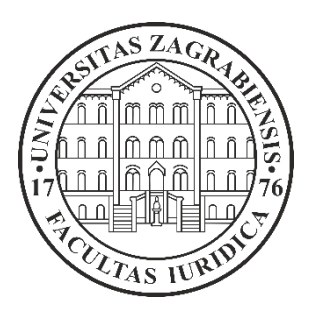

# Upute za e-podršku

Zagreb, 2025.

# VAŽNO!

Radi bržeg i učinkovitijeg rješavanja studentskih zahtjeva koristi se **elektronički sustav za podnošenje** i praćenje zahtjeva (e-podrška).

Komunikacija sa Studentskom službom se odvija elektronički.

Na temelju obavijest Studentske službe, izmjene i dopune podnesenog zahtjeva provode se na jednaki način.

Svaki zahtjev se vodi pod jedinstvenim brojem i **uvijek** je moguće vidjeti tijek postupka.

Studenti su obvezni zahtjeve podnositi putem sustava e-podrške.

### Korak 1. Prijava na e-podršku

E-podršci se pristupa pomoću internetskog preglednika putem poveznice e-podrška.

Moguće je odabrati hrvatski jezik ili engleski jezik sučelja odabirom jedne od opcija (slika 1.).

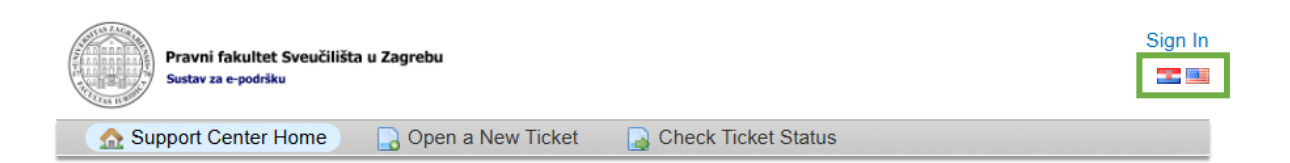

# Dobrodošli na sustav za e-podršku Pravnog fakulteta Sveučilišta u Zagrebu

Radi bržeg i produktivnijeg rješavanja studentskih administrativnih upita, molbi i drugih zahtjeva, na studijima Pravnog fakulteta Sveučilišta u Zagrebu koristi se elektronički sustav za podnošenje i praćenje zahtjeva. Sustavu se pristupa na adresi https://podrska.pravo.hr

Studenti su dužni svoje zahtjeve postavljati uporabom ovog sustava.

**Prednost** podnošenja zahtjeva putem sustava za e-podršku je u tome što se sva komunikacija odvija elektronički. Ako je podneseni zahtjev nejasan ili je dokumentacija nepotpuna, studenti će biti brže obaviješteni da su potrebne izmjene ili nadopune, koje je opet moguće napraviti elektroničkim putem. Budući da se svaki zahtjev vodi pod jedinstvenim brojem, student podnositelj zahtjeva, administrativni djelatnici i uprava Fakulteta imaju u svakom trenutku uvid u stanje postupka.

Prijava na sustav vrši se uporabom studentskog AAI identiteta. Studenti koji nemaju AAI identitet ili se istim ne mogu koristiti i dalje mogu podnijeti svoje zahtjeve osobno putem referade. Zbog sigurnosti sustava, elektroničkim putem je moguće postavljati zahtjeve koji se tiču samog AAI sustava (promjena lozinke i slično), ali se generirani dokument po izradi preuzima osobno.

Slika 1.

Open a New Ticket

Check Ticket Status

#### Nakon odabira jezika sučelja pristupa se prijavi u sustav odabirom opcije Prijava (slika 2.).

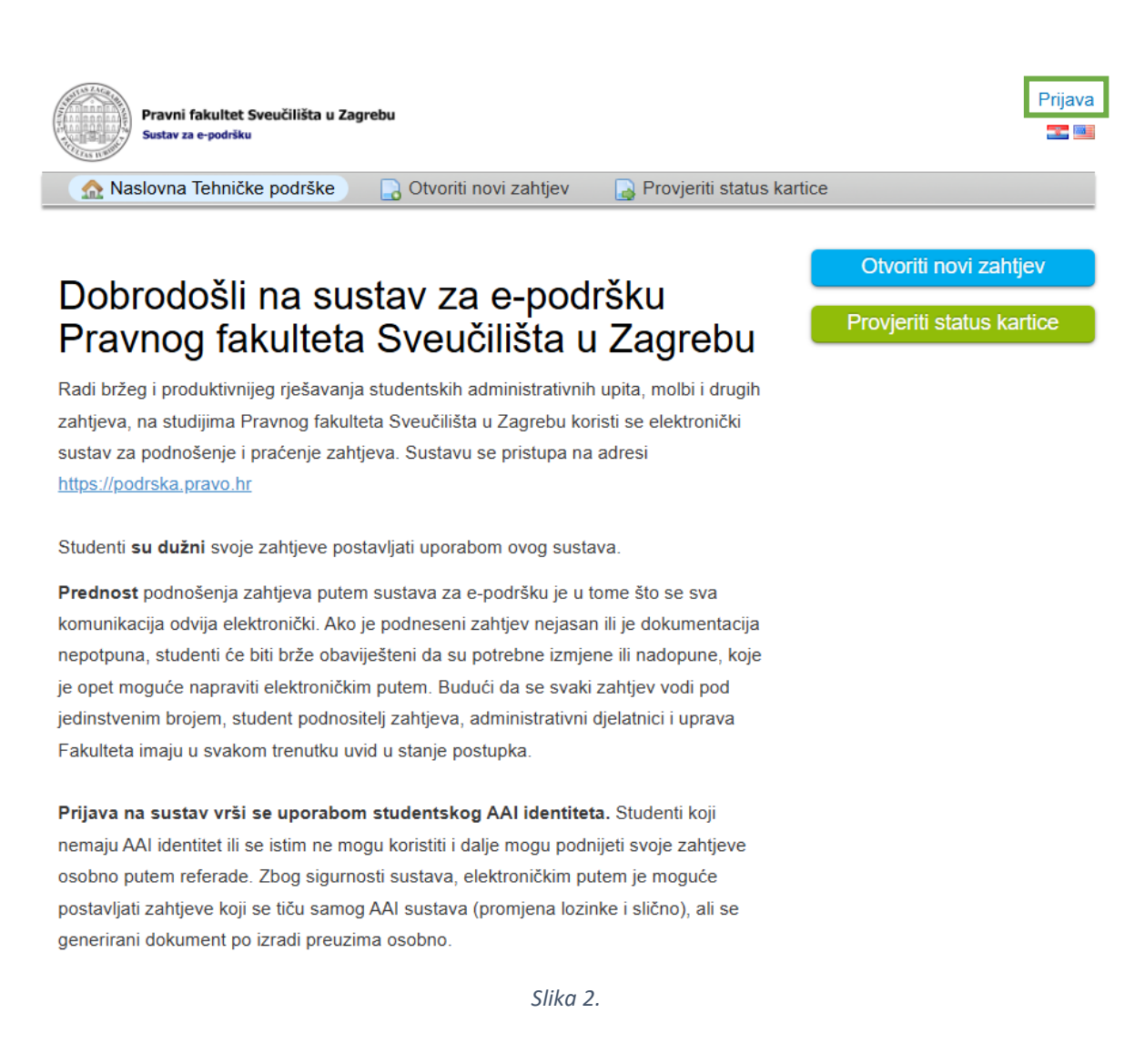

#### Prijava se vrši pomoći AAI@EduHr identiteta i odabirom opcije Sign in with AAI@EduHr (slika 3.).

| Pravni fakultet Sveučilišta u Zag<br>Sustav za e-podršku | rebu                    |                             | Prijava |
|----------------------------------------------------------|-------------------------|-----------------------------|---------|
| 🏠 Naslovna Tehničke podrške                              | 🕞 Otvoriti novi zahtjev | 📓 Provjeriti status kartice |         |

#### Sign in to Pravni fakultet Sveučilišta u Zagrebu

To better serve you, we encourage our Clients to register for an account.

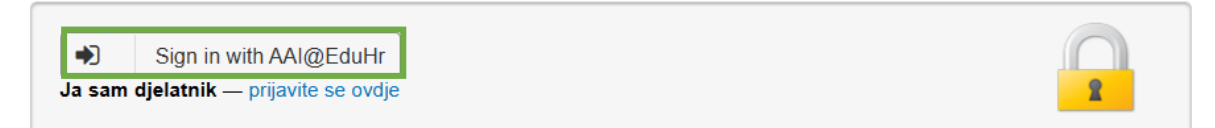

# Korak 2. Unos korisničkog imena i lozinke

U polje **Username** unosite korisnčko ime koje ste zaprimili putem SMS poruke, npr. ihorvat@pravo.hr (slika 2.).

U polje **Password** unosite novu vlastito kreiranu lozinku (slika 4.).

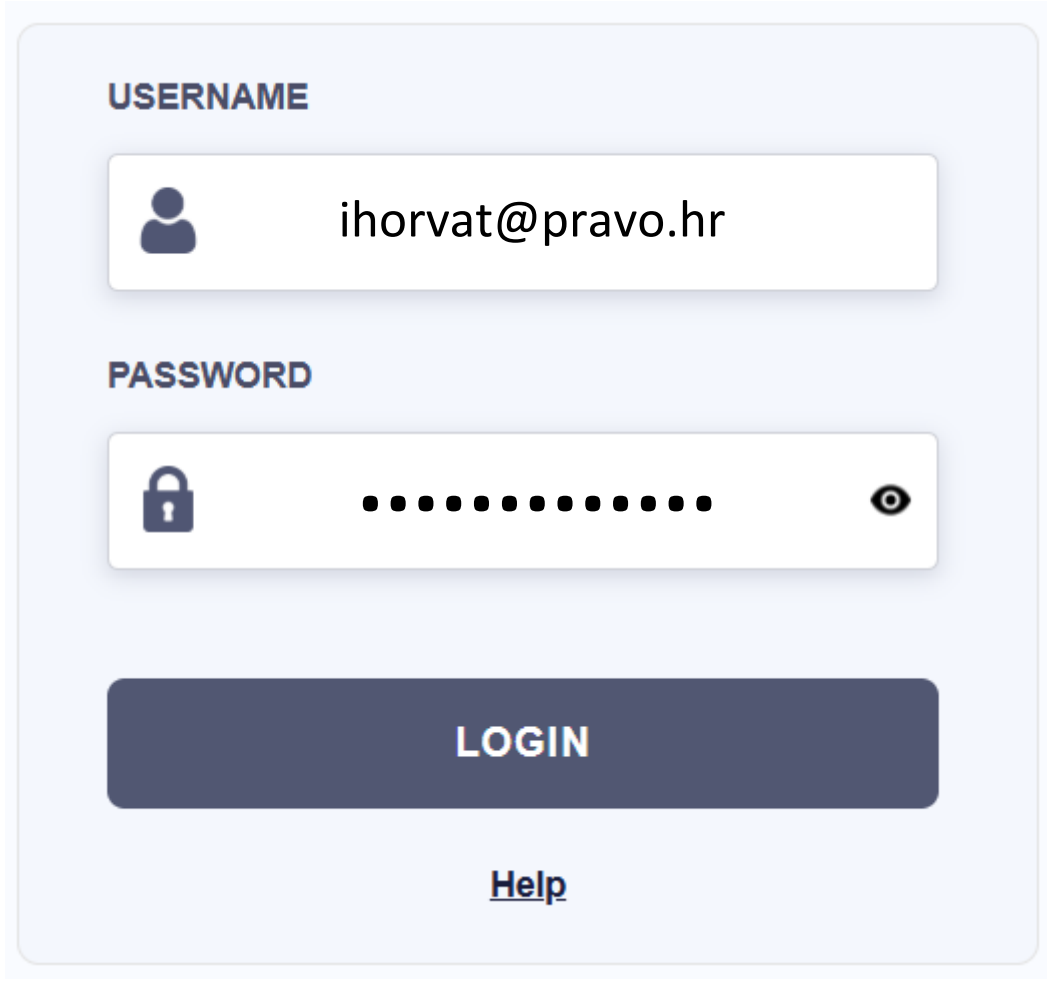

Slika 4.

Nakon unosa traženih podataka odaberite opciju Login (slika 4.).

Nakon uspješno upisanih traženih podataka prijavljeni ste na e-podršku te se nalazite na početnoj stranici (slika 5.).

| Pravni fakultet Sveučilišta u Zag<br>Sustav za e-podršku | rebu                              | Ivan Horvat   Profil   Kartice (0) - Odjava 🔤 |
|----------------------------------------------------------|-----------------------------------|-----------------------------------------------|
| 🏠 Naslovna Tehničke podrške                              | Otvoriti novi zahtjev Kartice (0) |                                               |
| Otvoriti novi zahtjev                                    |                                   |                                               |
| Molimo Vas da ispunite obrazac niže ka                   | iko biste otvorili novu karticu.  |                                               |
| Email:<br>Klijent:                                       | ivan.horvat@stuc<br>Ivan Horvat   | dent.pravo.hr                                 |
| Tema pomoći                                              |                                   |                                               |
| — Odaberite temu za podršku —                            |                                   | <b>v</b> *                                    |
|                                                          | Otvori karticu Poništi Odustani   |                                               |
|                                                          | 511KU 5.                          |                                               |

### Korak 3. Stvaranje novog zahtjeva

Kako biste stvorili novi zahtjev potrebno je odabrati opciju Otvoriti novi zahtjev (slika 6.).

| Pravni fakultet Sveučilišta u Za<br>Sustav za e-podršku | grebu                   |             | Ivan Horvat   Profil   Kartice (0) - Odjava 🔤 💷 |
|---------------------------------------------------------|-------------------------|-------------|-------------------------------------------------|
| 🏡 Naslovna Tehničke podrške                             | 🕞 Otvoriti novi zahtjev | Sartice (0) |                                                 |
|                                                         | Slika 6                 |             |                                                 |

Odabirom opcije prikazuje se obrazac za stvaranje novog zahtjeva gdje je putem padajućeg izbornika potrebno odabrati jednu od tema pomoći (slika 7.).

| Email:<br>Klijent:            | ivan.horvat@student.pravo.hr<br>Ivan Horvat |
|-------------------------------|---------------------------------------------|
| Tema pomoći                   |                                             |
| — Odaberite temu za podršku — | *                                           |

Slika 7.

Nakon odabira teme pomoći, u polja označena crvenom zvijezdom (\*) unesite podatke - poželjno je unijeti sve tražene podatke (slika 8.).

| Tem                | na po               | omoć                 | i                      |          |          |        |        |       |   |   |   |    |    |    |      |      |  |
|--------------------|---------------------|----------------------|------------------------|----------|----------|--------|--------|-------|---|---|---|----|----|----|------|------|--|
| Izd                | avar                | nje po               | tvrda i                | ovjera   | obraz    | ac     |        |       |   |   |   |    |    | ▼* |      |      |  |
| <b>Tic</b><br>Plea | <b>ket</b><br>ase [ | <b>Deta</b><br>Descr | <b>iils</b><br>ibe You | ur Issue | 9        |        |        |       |   |   |   |    |    |    |      |      |  |
| lssu               | ie S                | umm                  | ary *                  |          |          |        |        |       | ] |   |   |    |    |    |      |      |  |
| <                  | >                   | ¶                    | A                      | Aa       | В        | I      | U      | ÷     | ≡ | * | ⊡ | == | 69 | _  |      |      |  |
| C                  | )etai               | ils on               | the re                 | ason(s)  | for o    | pening | the ti | cket. |   |   |   |    |    |    |      |      |  |
| •                  | Ispu                | ıstite               | datotel                | ke ovdj  | e ili ih | odabe  | rite   |       |   |   |   |    |    |    | <br> | <br> |  |

### PODNOSITELJ / KONTAKT PODACI

| Ime *                                                    |          |  |
|----------------------------------------------------------|----------|--|
| Prezime *                                                |          |  |
| Grad / mjesto *                                          |          |  |
| Ulica i broj *                                           |          |  |
| JMBAG *                                                  |          |  |
| Broj telefona za kontakt                                 |          |  |
| <b>Studijski program</b> *<br>— Izaberite studijski prog | gram — 🗸 |  |
|                                                          |          |  |

Otvori karticu Poništi Odustani

Slika 8.

Poželjno je pobliže opisati razlog stvaranja novog zahtjeva, te je, ako je potrebno, moguće priložiti privitak (slika 9.).

Nakon što ste unijeli tražene podatke i privitke odaberite opciju Otvori karticu (slika 9.).

| Tema                               | ema pomoći               |                        |         |                |               |          |       |        |              |    |    |    |   |      |      |
|------------------------------------|--------------------------|------------------------|---------|----------------|---------------|----------|-------|--------|--------------|----|----|----|---|------|------|
| Izdavanje potvrda i ovjera obrazac |                          |                        |         |                |               |          |       |        |              |    |    | *  |   |      |      |
| <b>Ticke</b><br>Please             | e <b>t Det</b><br>e Desc | <b>ails</b><br>ribe Yo | ur Issu | e              |               |          |       |        |              |    |    |    |   |      |      |
| Issue                              | Sumn                     | nary *                 |         |                |               |          |       | _      |              |    |    |    |   |      |      |
| Ovjer                              | a obra                   | sca A                  |         |                |               |          |       |        |              |    |    |    |   |      |      |
| $\diamond$                         | ¶                        | A                      | Aa      | В              | I             | <u>U</u> | ÷     | =      | :.           | ₽  | == | сэ | _ |      | 圃    |
| Poš<br>mo                          | śtovani<br>lim Va        | ,<br>s <u>ovjer</u> u  | ų obras | <u>ca</u> A za | a <u>smje</u> | eštaj u  | stude | ntskom | <u>dom</u> u | ļ. |    |    |   |      |      |
| all                                | l chang                  | ges save               | ≘d      |                |               |          |       |        |              |    |    |    |   |      |      |
| 0                                  | brazac                   | A.pdf                  | 56.1k   | В              |               |          |       |        |              |    |    |    |   |      | 圃    |
| <b>⊙</b> Is                        | pustite                  | datotel                | ke ovdj | ie ili ih      | odabe         | rite     |       |        |              |    |    |    |   | <br> | <br> |
|                                    |                          |                        |         |                |               |          |       |        |              |    |    |    |   |      |      |

#### PODNOSITELJ / KONTAKT PODACI

| lme *                    |                               |  |
|--------------------------|-------------------------------|--|
| Ivan                     |                               |  |
| Prezime *                |                               |  |
| Horvat                   |                               |  |
| Grad / mjesto *          |                               |  |
| Zagreb                   |                               |  |
| Ulica i broj *           |                               |  |
| Trg Republike Hrvatske   |                               |  |
| JMBAG *                  |                               |  |
| 0123456789               |                               |  |
| Broj telefona za kontakt |                               |  |
| 0990001111               |                               |  |
| Studijski program *      |                               |  |
| Integrirani preddiplomsl | i i diplomski pravni studij 🗸 |  |

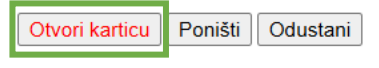

Slika 9.

Stvaranjem zahtjeva na Vaš studentski e-mail dolazi poruka o kreiranju zahtjeva s pripadajućim brojem (slika 10.).

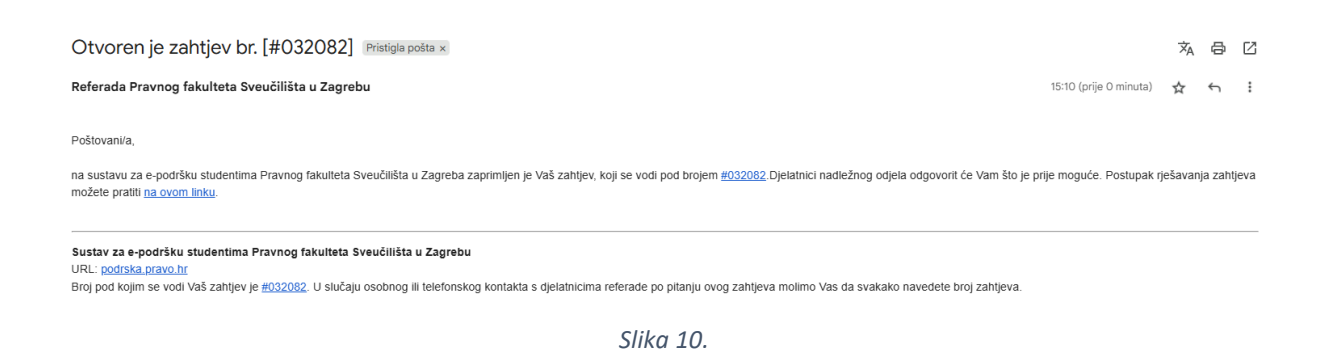

#### Korak 4. Provjera statusa zahtjeva

Status zahtjeva možete uvijek provjeriti na mrežnoj stranici e-podrške.

Status zahtjeva može biti:

- Otvoreni zahtjev zahtjev je u obradi
- Zatvoreni zahtjev zahtjev je obrađen

Otvorene zahtjeve možete vidjeti odabirom opcije Otvori (slika 11.).

|             | Pravni fakultet Sveu<br>Sustav za e-podršku | čilišta u Zagrebu | Ivan Horvat   Pro     | fil   Kartice <b>(2)</b> - Odjava |                         |                     |
|-------------|---------------------------------------------|-------------------|-----------------------|-----------------------------------|-------------------------|---------------------|
| 🟫 Nas       | slovna Tehničke p                           | odrške            | Otvoriti novi zahtjev | E Kartice                         | : (2)                   |                     |
|             |                                             |                   | Traži                 | Tema po                           | moći: — Sve teme podrši | ke — 🗸 🗸            |
| 2 Kartic    | е                                           |                   |                       |                                   | 🗅 Otvori                | (1) 📔 Zatvoreno (1) |
| Prikazuju   | se 1 - 1 od 1 Otv                           | orene kartice     |                       |                                   |                         |                     |
| Kartica # 🖨 | Datum<br>kreiranja <b>≑</b>                 | Status 🗢          | Naslov 🗢              | 00                                | djel <b>\$</b>          |                     |

Slika 11.

Ovjera obrasca A

Popis zahtjeva prikazat će se u tablici (slika 12.).

Open

#### C Kartice

Stranica: [1]

**032082** 07.07.2025.

🗅 Otvori (1) | 🖹 Zatvoreno (1)

Referada Pravnog fakulteta Sveučilišta u Zagrebu

| Prikazuju se 1 - 1 od 1 Otvorene kartice |             |          |                  |                                                  |  |  |  |  |
|------------------------------------------|-------------|----------|------------------|--------------------------------------------------|--|--|--|--|
| Kartica # 🖨                              | Datum       | Status 🖨 | Naslov 🖨         | Odjel <b>≑</b>                                   |  |  |  |  |
|                                          | kreiranja 🖨 |          |                  |                                                  |  |  |  |  |
| 😡 032082                                 | 07.07.2025. | Open     | Ovjera obrasca A | Referada Pravnog fakulteta Sveučilišta u Zagrebu |  |  |  |  |
|                                          |             |          |                  |                                                  |  |  |  |  |

Stranica: [1]

Slika 12.

Za detaljnije informacije o zahtjevu odaberite tekst označen plavom bojom (slika 13.).

| C Kartice     | <del>)</del>      |               |                                                                                                    | 🗅 Otvori (1) 🕴 Zatvoreno (1)                     |
|---------------|-------------------|---------------|----------------------------------------------------------------------------------------------------|--------------------------------------------------|
| Prikazuju s   | e 1 - 1 od 1 Otvo | orene kartice | e de la companya de la companya de la companya de la companya de la companya de la companya de la companya de l |                                                  |
| Kartica # 🖨   | Datum             | Status 🖨      | Naslov 🗢                                                                                                    | Odjel <b>\$</b>                                  |
|               | kreiranja 🖨       |               |                                                                                                    |                                                  |
| 😡 032082      | 07.07.2025.       | Open          | Ovjera obrasca A                                                                                                | Referada Pravnog fakulteta Sveučilišta u Zagrebu |
| Stranica: [1] |                   |               |                                                                                                    | 1                                                |

Slika 13.

Tako možete vidjeti je li potrebno poduzeti neke dodatne korake (slika 14.).

| PODNOSITELJ / KONTAKT                                                                                                    | PODACI                                              |  |  |  |  |  |  |
|----------------------------------------------------------------------------------------------------|-----------------------------------------------------|--|--|--|--|--|--|
| Ime:                                                                                                    | Ivan                                                |  |  |  |  |  |  |
| Prezime:                                                                                                    | Horvat                                              |  |  |  |  |  |  |
| Grad / mjesto:                                                                                                    | Zagreb                                              |  |  |  |  |  |  |
| Ulica i broj:                                                                                                    | Trg Republike Hrvatske 3                            |  |  |  |  |  |  |
| JMBAG:                                                                                                    | 0123456789                                          |  |  |  |  |  |  |
| Broj telefona za kontakt:                                                                                                    | 0990001111                                          |  |  |  |  |  |  |
| Studijski program:                                                                                                    | Integrirani preddiplomski i diplomski pravni studij |  |  |  |  |  |  |
| Poštovani,<br>molim Vas ovjeru d<br><u>Obrazac A.pdf</u> 5                                                                                                    | obrasca A za smještaj u studentskom domu.<br>6.1 kb |  |  |  |  |  |  |
| <ul> <li>Created by Matija Ribić 07.07.2025. 15:10</li> <li>Integrirani Filter set Department to Referada Pravnog fakulteta Sveučilišta u Zagrebu 07.07.2025. 15:10</li> </ul> |                                                     |  |  |  |  |  |  |
| Matija Ribić posted 08 07 2                                                                                                    | 025.8:50                                            |  |  |  |  |  |  |

| Dečteve  |  |
|----------|--|
| Postoval |  |

molim Vas da potpišete priloženi obrazac.

S poštovanjem,

Studentska služba

Slika 14.

# Zatvorene zahtjeve možete vidjeti odabirom opcije Zatvoreno (slika 15.).

| Pravni fakultet Sveučilišta u Zagrebu<br>Sustav za e-podršku          |             |          |                  |      | Ivan Horvat   Profil   Kartice (2) - Odjava 🔤 🖬  |
|-----------------------------------------------------------------------|-------------|----------|------------------|------|--------------------------------------------------|
| 🟡 Naslovna Tehničke podrške 🛛 🔒 Otvoriti novi zahtjev 🛛 📮 Kartice (2) |             |          |                  |      |                                                  |
|                                                                       |             |          | Traži            | Tema | pomoći: — Sve teme podrške — 🗸                   |
| C Kartice                                                             |             |          |                  |      |                                                  |
| Prikazuju se 1 - 1 od 1 Otvorene kartice                              |             |          |                  |      |                                                  |
| Kartica # 🖨                                                           | Datum       | Status 🖨 | Naslov 🗢         |      | Odjel <b>≑</b>                                   |
|                                                                       | kreiranja 🖨 |          |                  |      |                                                  |
| 032082                                                                | 07.07.2025. | Open     | Ovjera obrasca A |      | Referada Pravnog fakulteta Sveučilišta u Zagrebu |
|                                                                       |             |          |                  |      |                                                  |

Stranica: [1]

Slika 15.

Popis zahtjeva prikazat će se u tablici (slika 16.).

## C Kartice

| Prikazuju se 1 - 2 od 2 Zatvorene kartice |             |          |                            |                                                  |
|-------------------------------------------|-------------|----------|----------------------------|--------------------------------------------------|
| Kartica # 🖨                               | Datum       | Status 🖨 | Naslov 🗢                   | Odjel <b>\$</b>                                  |
|                                           | kreiranja 🖨 |          |                            |                                                  |
| 😡 032093                                  | 08.07.2025. | Closed   | Nemogućnost prijave ispita | Referada Pravnog fakulteta Sveučilišta u Zagrebu |
| 032082                                    | 07.07.2025. | Closed   | Ovjera obrasca A           | Referada Pravnog fakulteta Sveučilišta u Zagrebu |

Slika 16.

Za detaljnije informacije o zahtjevu odaberite tekst označen plavom bojom (slika 17.).

# C Kartice

皆 Zatvoreno (2)

皆 Zatvoreno (2)

| Prikazuju se 1 - 2 od 2 Zatvorene kartice |             |          |                            |                                                  |
|-------------------------------------------|-------------|----------|----------------------------|--------------------------------------------------|
| Kartica # 🖨                               | Datum       | Status 🖨 | Naslov 🖨                   | Odjel <b>≑</b>                                   |
|                                           | kreiranja 🖨 |          |                            |                                                  |
| 😡 032093                                  | 08.07.2025. | Closed   | Nemogućnost prijave ispita | Referada Pravnog fakulteta Sveučilišta u Zagrebu |
| 😡 032082                                  | 07.07.2025. | Closed   | Ovjera obrasca A           | Referada Pravnog fakulteta Sveučilišta u Zagrebu |

Slika 17.

Tako možete vidjeti odgovor nakon obrade zahtjeva i preuzeti privitak ako je dostupan (slika 18.).

| Ivan Horvat - 07.07.2025. 15:10                                                                    |  |  |  |  |  |  |
|----------------------------------------------------------------------------------------------------|--|--|--|--|--|--|
| Poštovani,                                                                                         |  |  |  |  |  |  |
| molim Vas ovjeru obrasca A za smještaj u studentskom domu.                                         |  |  |  |  |  |  |
|                                                                                                    |  |  |  |  |  |  |
| Kreirao/la Matija Ribić 07.07.2025. 15:10                                                          |  |  |  |  |  |  |
| Integrirani Filter set Odjel to Referada Pravnog fakulteta Sveučilišta u Zagrebu 07.07.2025. 15:10 |  |  |  |  |  |  |
| Matija Ribić - 08.07.2025. 8:50                                                                    |  |  |  |  |  |  |
| Poštovani,                                                                                         |  |  |  |  |  |  |
| molim Vas da potpišete priloženi obrazac.                                                          |  |  |  |  |  |  |
| S poštovanjem,                                                                                     |  |  |  |  |  |  |
| Studentska služba                                                                                  |  |  |  |  |  |  |
| Matija Ribić - 08.07.2025. 9:02                                                                    |  |  |  |  |  |  |
| Poštovani,                                                                                         |  |  |  |  |  |  |
| u prilogu ovjereni obrazac.                                                                        |  |  |  |  |  |  |
| S poštovanjem,                                                                                     |  |  |  |  |  |  |
| Studentska služba                                                                                  |  |  |  |  |  |  |
|                                                                                                    |  |  |  |  |  |  |

Slika 18.